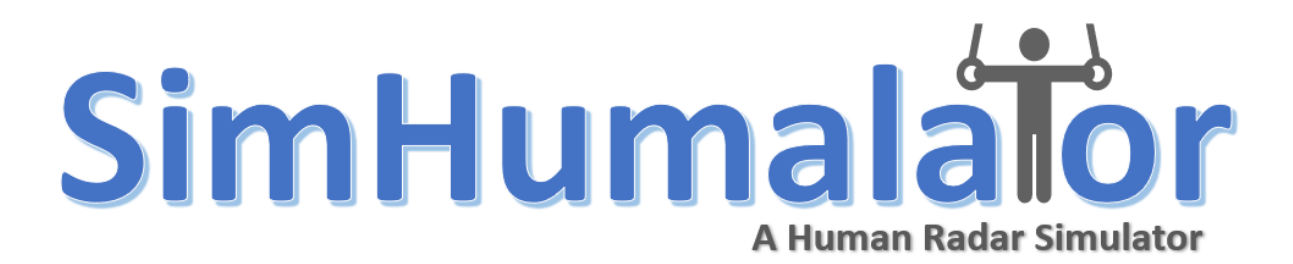

- 1. Working Principle of PWR Simulator- We refer users to [PDF] of the paper
- 2. Simulator simulate human radar returns as a function of following parameters-

### a. Radar Parameters

- i. Radar Waveform Parameters
  - **1.** Bandwidth (Hz)
  - 2. Pulse Repetition Frequency (PRF)
  - **3.** Number of Fast Time Samples
  - **4.** Coherent Processing Interval (CPI)
- ii. Configuration of Radar
  - 1. Monostatic
  - 2. Bistatic Inline
  - 3. Bistatic Circular

### iii. Target Parameters

- **1.** Activity type
- 2. File Number (Multiple files within each activity
- 3. Aspect angle of target with respect to radar
- 4. Initial location of target in space

### iv. Radar Signatures Generated

- 1. Baseband digitized radar returns
- 2. Range-Doppler Maps
- 3. Doppler-time Profiles

### 3. Demonstration of the simulation

a. Run the app. The main page of the simulator would be

## SimHumalator A Human Radar Simulator

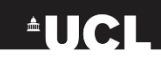

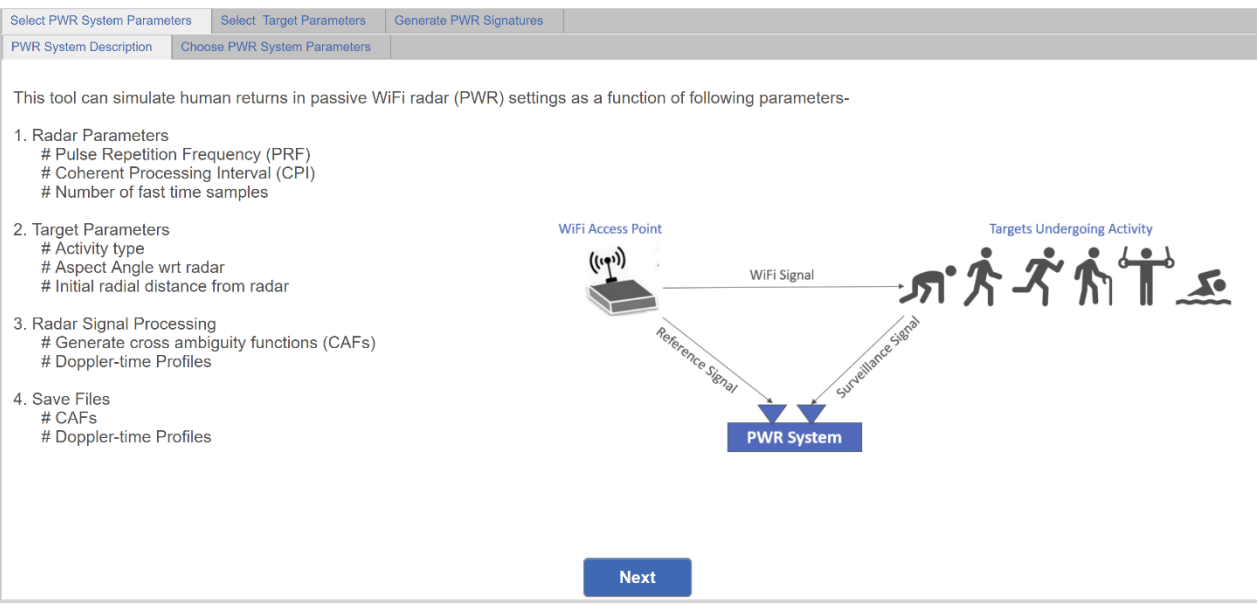

b. Press Next to select PWR radar parameter. Some tabs are reserved for future extension of the simulator.

| Sinhunalator                              |                              |                                                                                                  |                                                                                   |  |  |  |  |
|-------------------------------------------|------------------------------|--------------------------------------------------------------------------------------------------|-----------------------------------------------------------------------------------|--|--|--|--|
| Select PWR System Parameters Select Targ  | get Parameters Generate PW   | R Signatures                                                                                     |                                                                                   |  |  |  |  |
| PWR System Description Choose PWR Syst    | tem Parameters               |                                                                                                  |                                                                                   |  |  |  |  |
| Select PWR Parameters                     |                              |                                                                                                  |                                                                                   |  |  |  |  |
| IEEE Standard                             |                              |                                                                                                  |                                                                                   |  |  |  |  |
| 802.11g     802.11n     Preserved for fut | ⊖ 802.11ad<br>ture releases  |                                                                                                  |                                                                                   |  |  |  |  |
| Modulation Scheme                         | OFDM ODSSS     Default: OFDM | OFDM: Orthogonal Frequency Division Multiplexing<br>DSSS: Direct-Sequence Spread Spectrum        | Point Scatterers                                                                  |  |  |  |  |
| Bandwidth (Hz)                            | ● 20MHz ○ 10MHz              | <b>5MHz</b> Decides range resolution                                                             |                                                                                   |  |  |  |  |
|                                           | Default: 20MHz               |                                                                                                  | ŢŎŎ                                                                               |  |  |  |  |
| PRF (Hz)                                  | 500                          | Pulse repetition frequency PRF<br>(Must be greater than max Doppler frequency user wants to see) |                                                                                   |  |  |  |  |
|                                           | Default: 500Hz               |                                                                                                  | Target Model IEEE 802.11g WiFi Signal (Motion Canture Data) (Motion Canture Data) |  |  |  |  |
| CPI (sec)                                 | 0.2                          | (Coherent Processing Interval CPI)                                                               |                                                                                   |  |  |  |  |
|                                           | Default: 0.2 sec             |                                                                                                  | Radar Signal Model                                                                |  |  |  |  |
| Fast time samples                         | 500                          | (Decide number of fast time samples)                                                             |                                                                                   |  |  |  |  |
|                                           | Default: 500                 | Previous Next                                                                                    |                                                                                   |  |  |  |  |

- c. Enter other parameters such as PRF, CPI, Bandwidth and number of fast time samples required for match-filtering. If not entered, will select the default values.
- d. Press Next to enter target parameter selection tab. This tab shows the simulation methodology to generate target data based on motion capture system

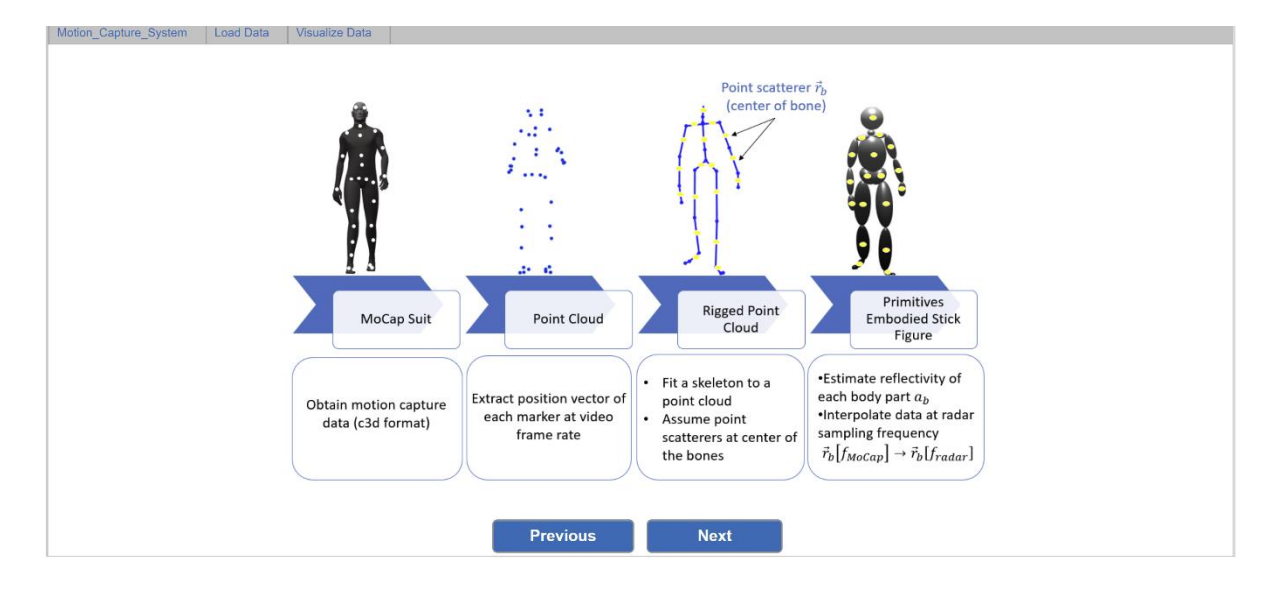

#### e. Press Next to load target data

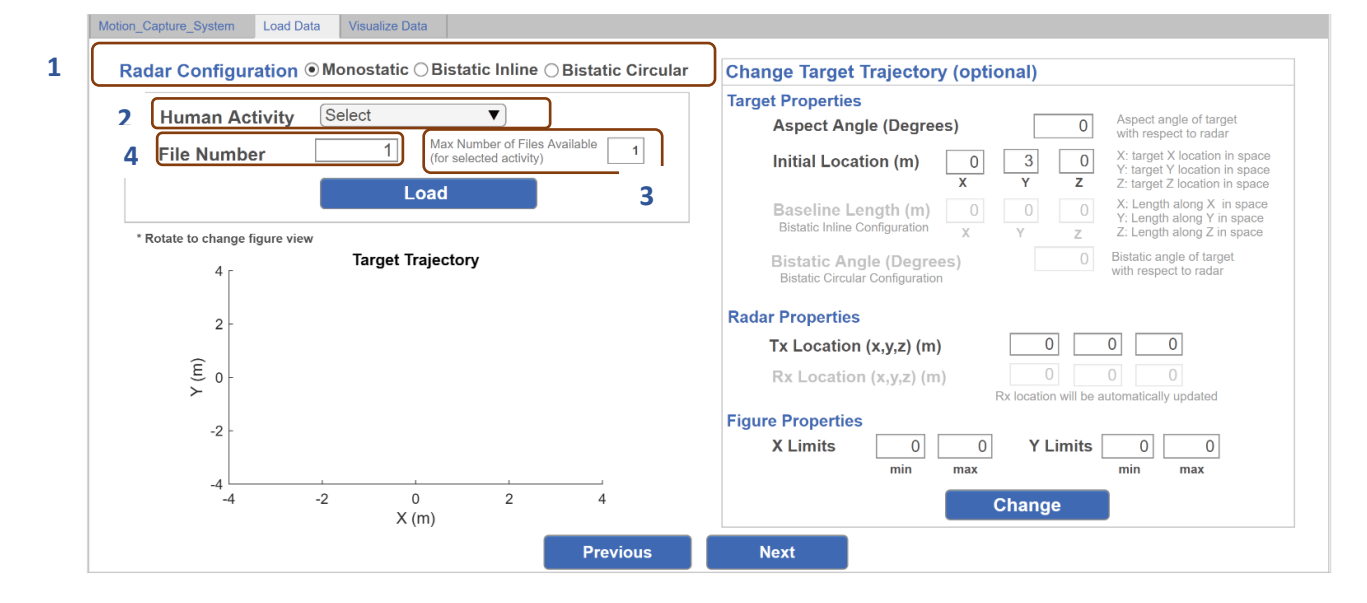

#### i. First select the desired radar configuration

Radar Configuration 
Monostatic 
Bistatic Inline 
Bistatic Circular

#### ii. Select the desired activity from the drop-down menu

| Human Activity                 | Select 🔻     |                       |
|--------------------------------|--------------|-----------------------|
| File Number                    | Select       | of Files Available 10 |
|                                | Walking      |                       |
|                                | Punching     |                       |
| * Rotate to change figure view | Kicking      |                       |
| 1 -                            | Bodyrotating |                       |
| -                              | Grabbing     |                       |

- iii. Once the activity is selected, the box marked red in 3 will display the number of files available in each activity category. For instance, Human body rotating has 10 files. User can enter the file number to generate data corresponding to a file.
- iv. Once file number is entered, hit the load button. Figure on the bottom will display the human position in space with respect to radar

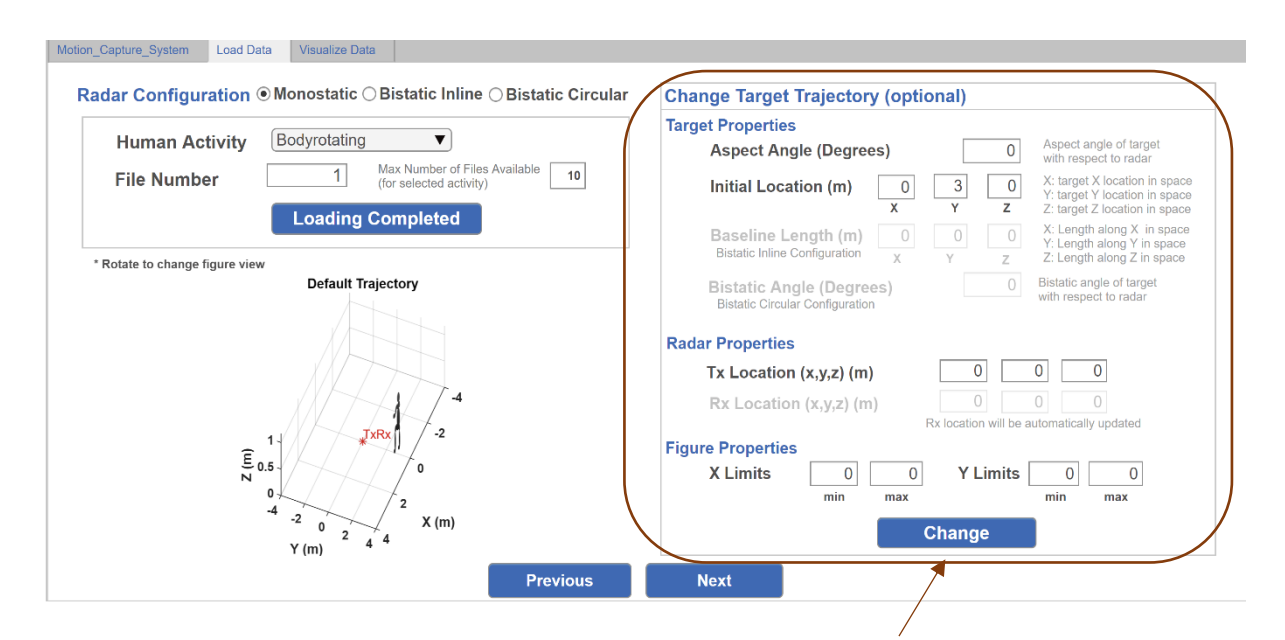

- v. Change the target trajectory parameters from the panel on the right-hand side and press change button. Once changes are fixed, press Next button.
- f. Next page displays the ground truth signatures of the target- range-time and velocitytime.

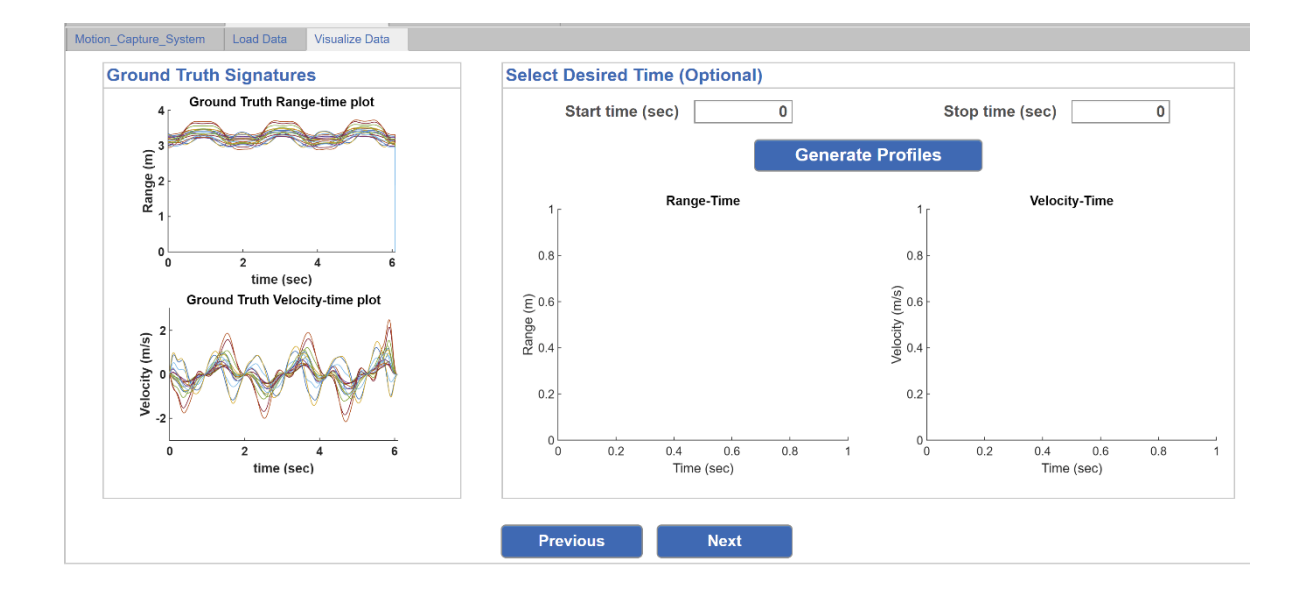

g. If want to capture the entire data, then directly press Next button otherwise first enter the start time and the stop time to select the desired duration then, press Generate Profiles button. Once desired time duration is selected, press Next button.

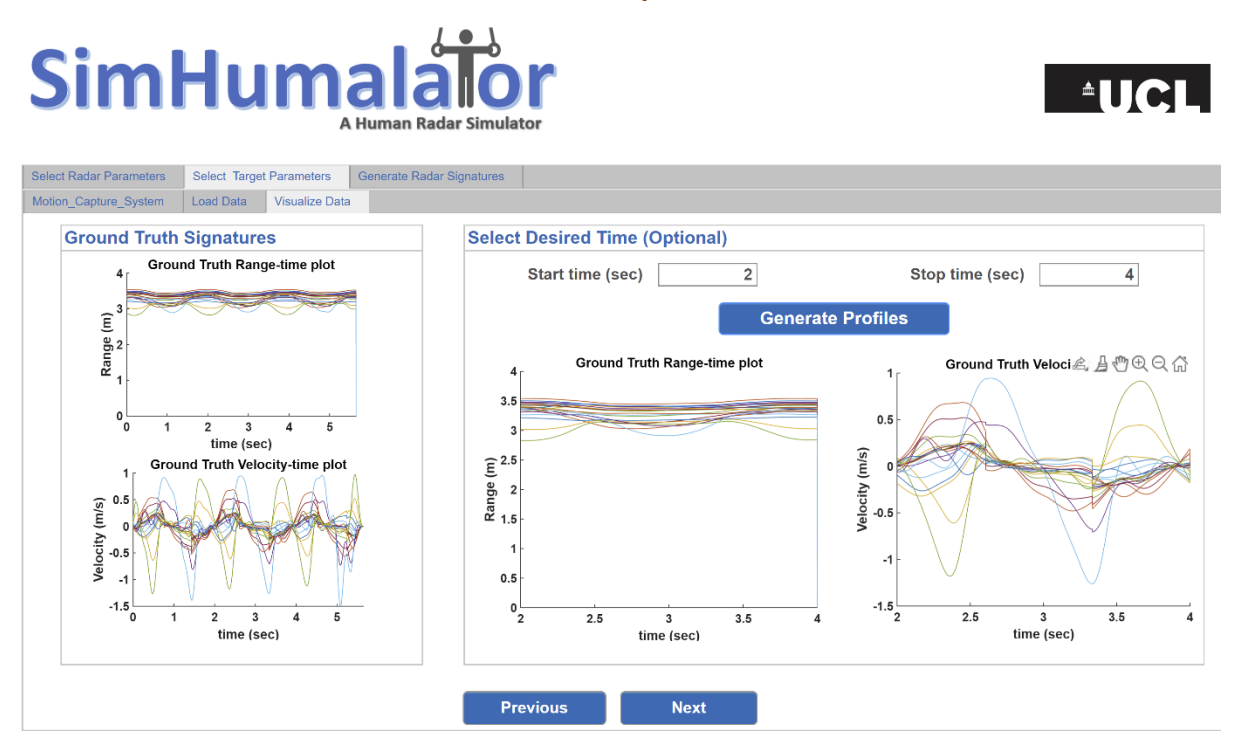

h. This page belongs to radar signatures tab. Press Generate CAFs to generate the radar cross ambiguity functions (CAFs) from dynamic human activity for a selected configuration of radar

## SimHumalator A Human Radar Simulator

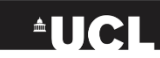

| t PWR System Parameters                                                                                     | Select Target Parameters                                                                                                    | Generate PWR Signatures                                                |                       |                                                                                       |
|----------------------------------------------------------------------------------------------------|----------------------------------------------------------------------------------------------------|------------------------------------------------------------------------|-----------------------|---------------------------------------------------------------------------------------|
| rate Cross Ambiguity Functions                                                                              | Plot Cross Ambiguity Fun                                                                                                    | ctions Generate Doppler S                                              | pectrograms           |                                                                                       |
|                                                                                                    |                                                                                                    |                                                                        | Radar Si              | gal Model For CAF Processing                                                          |
|                                                                                                    |                                                                                                    |                                                                        | Point Scatterers      | 3.5                                                                                   |
| Save CAFs                                                                                                   | Generate CAF                                                                                                    | S                                                                      |                       | 25<br>support<br>4,5<br>0<br>0<br>0<br>0<br>0<br>0<br>0<br>0<br>0<br>0<br>0<br>0<br>0 |
|                                                                                                    |                                                                                                    |                                                                        | Target Model          | IEEE 802.11g WiFi Signal                                                              |
|                                                                                                    |                                                                                                    | Caus                                                                   | (Motion Capture Data) | (MAILAB'S WLAN TOOIDOX)                                                               |
| File generated would har<br>1. Folder generated- Cur<br>2. Filename: activitynam<br>3. Fields saved- 3D CAF | ect v<br>re the following details:<br>rent Directory/Results/Date/Cro<br>e_filenumber_IEEE_Standard_<br>s, Velocity Axis, Range Axis, Nu | Save<br>ess Ambiguity Functions/filenam<br>val_BW_val<br>umber of CPIs | •                     | Radar Signal Model                                                                    |

i. Once generated, select the file format for saving the 3D CAFs

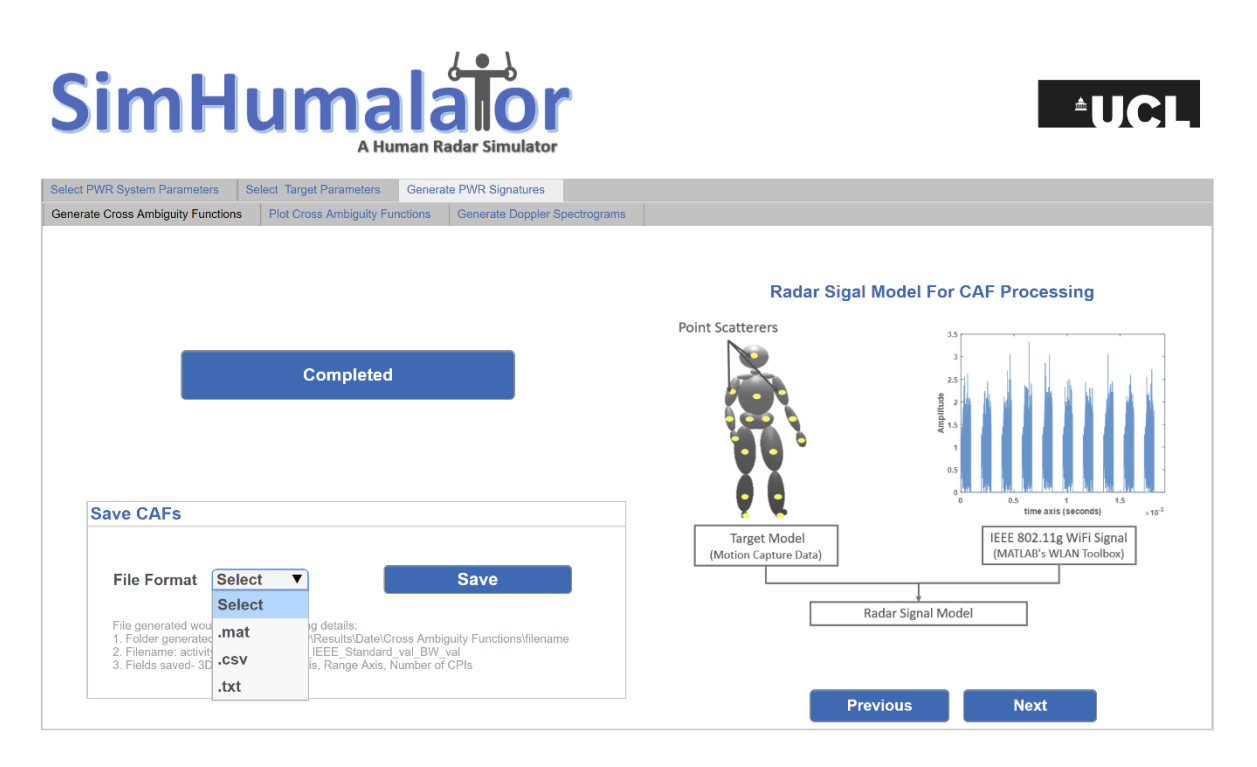

j. Press Next to view and save the CAFs in PNG format.

# SimHumalalor A Human Radar Simulator

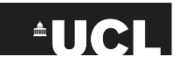

| Select PWR System Parameters Select Target Parameters Generate PWR Signatures                                                                                                    |                                                                                                    |  |  |  |  |
|----------------------------------------------------------------------------------------------------|----------------------------------------------------------------------------------------------------|--|--|--|--|
| Generate Cross Ambiguity Functions Plot Cross Ambiguity Functions Generate Doppler Spectrograms                                                                                                    |                                                                                                    |  |  |  |  |
| Cross Ambiguity Function Want to change properties of RD Maps ?                                                                                                    |                                                                                                    |  |  |  |  |
| Choose X Limits     0     0     Min and max Doppler velocity (ms)       min     max     (if not entered will pick original range)       Choose Y Limits     0     Max Range (if not entered will pick original range)                                                                                                    | Baseband Passive Radar Data at Rx Cross Ambiguity Functions (CAF) Cross Ambiguity Functions (CAF)                                                                                                    |  |  |  |  |
| Dynamic Range (dB)<br>Dynamic Range (dB)<br>O<br>CAF for CPI Num:15<br>CAF for CPI Num:15<br>CAF | Biow time (T <sub>CP1</sub> )<br>Slow time (T <sub>CP1</sub> )<br>Slow time (T <sub></sub> |  |  |  |  |
| Completed                                                                                                    | Previous Next                                                                                                    |  |  |  |  |

k. Next page will generate the Doppler-time plots. Please note that if the values are not entered, default values will be picked up for the dynamic range, axis. Users can change these values.

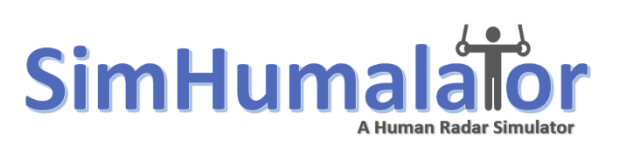

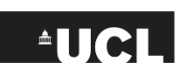

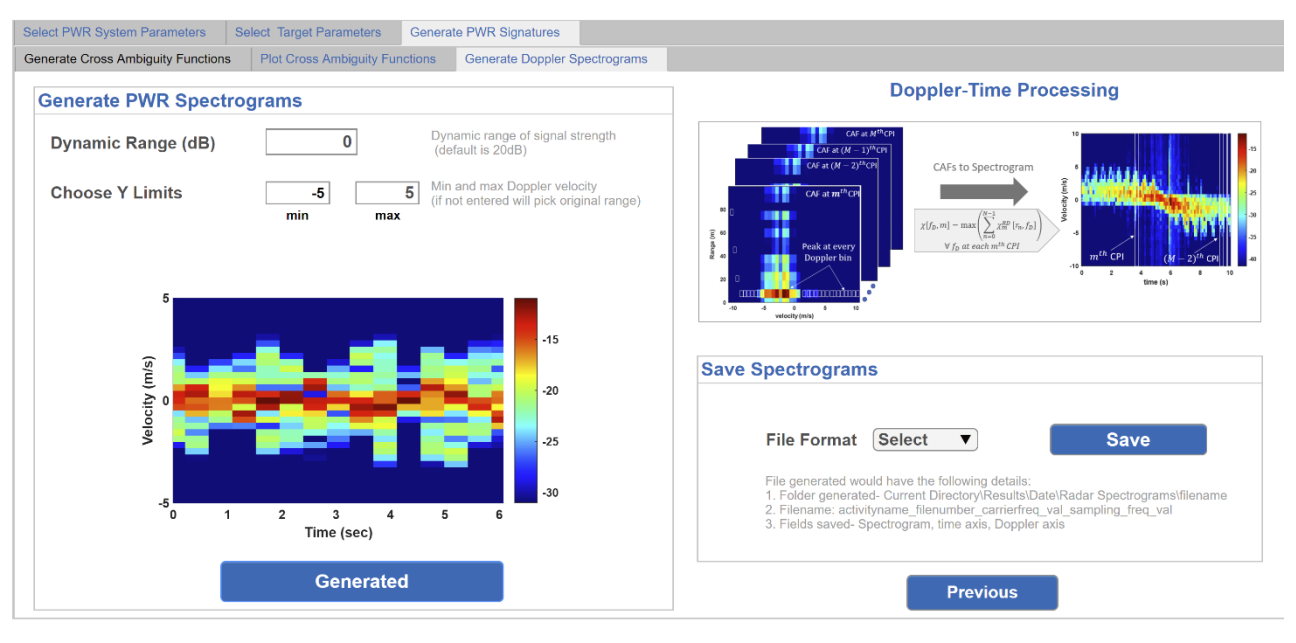

#### 4. Saved Files

Please note that the files will be saved in the current directory of the simulator. Folders would be generated independently for each signature type- Cross ambiguity functions and radar spectrograms. Withing each of these folders, another folder would be generated corresponding to the selected target activity and the file number corresponding to the selected activity. Detailed description of file being saved is given below the save button.